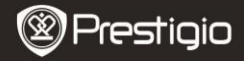

## Začíname

## 1 Obsah balenia

- Čítačka elektronických kníh
- USB kábel
- Krátky návod

# 2 Popis jednotky

- Puzdro na prenos
- Slúchadlá
- Záručný list

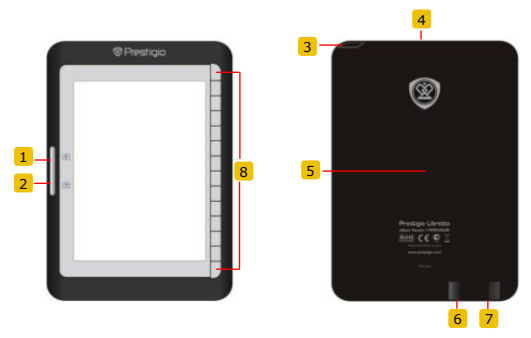

- 1 Tlačidlo Page Jump
- 2 Tlačidlo Page Jump
- 3 Tlačidlo Power
- 4 Štrbina na SD kartu
- 5 Tlačidlo Reset
- 6 Mini USB konektor
- 7 Slúchadlový konektor
- 8 Funkčné tlačidlo

Preskočenie na predchádzajúcu stránku Preskočenie na nasledujúcu stránku Zapnutie/vypnutie zariadenia Na zasunutie SD karty Zresetovanie zariadenia Na pripojenie USB kábla Na pripojenie Slúchadiel Výber/potvrdenie možnosti

Prestigio 6" čítačka elektronických kníh

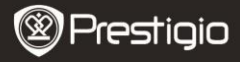

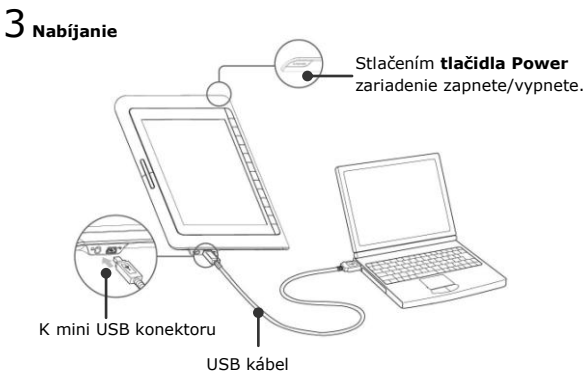

- Pripojením priloženého USB kábla k počítaču a k zariadeniu spustíte nabíjanie zariadenia.
- Pred prvým použitím odporúčame zariadenie nabíjať aspoň 12 hodín. Úplné nabitie zariadenia trvá za normálnych okolností približne 8 hodín.

## Získanie elektronických kníh

## 1 Vloženie pamäťovej karty

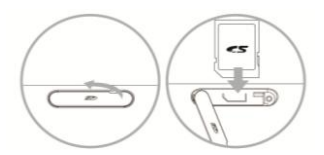

- Otvorte štrbinu na SD kartu a vložte do nej SD kartu s elektronickými knihami. Zatvorte štrbinu na SD kartu.
- Zariadenie podporuje výhradne SD karty. Pamäťovú kartu vložte správnym smerom.

Prestigio 6" čítačka elektronických kníh

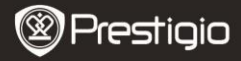

# 2 Inštalácia softvéru Adobe Digital Edition (ADE)

- Softvér Adobe Digital Edition (ADE) si môžete prevziať zo stránky http://www.adobe.com/products/digitaleditions.
- 2. Adobe Digital Edition (ADE) nainštalujte so počítača.
- Ak nemáte Adobe ID, vytvorte si ho podľa inštrukcií zobrazených na obrazovke.

# 3 z online obchodu si prevezmite elektronické knihy a uložte ich

#### do počítača.

- Aby mohol počítač preberať elektronické knihy z online obchodu, budete ho musieť autorizovať.
- Aby ste mohli elektronické knihy presúvať do zariadenia a čítať ich, budete ho musieť autorizovať.
- Do počítača prevezmite elektronické knihy vo formáte Adobe PDF alebo EPUB a presuňte ich do zariadenia.

## 4 Obsah uložený na počítači presuňte do zariadenia.

- 1. Zariadenie pripojte USB káblom k počítaču.
- 2. Vyberte obsah, ktorý chcete z počítača presunúť.
- 3. Obsah presuňte z počítača do zariadenia.
- Počas presunu USB kábel neodpájajte. Mohlo by prísť k poškodeniu zariadenia a súborov.
- Na bezpečné odpojenie zariadenia od počítača kliknite ľavým tlačidlom na ikonu .

#### POZNÁMKA:

Obsah môžete presunúť aj na micro SD kartu vloženú v zariadení.

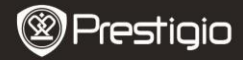

### Čítanie kníh

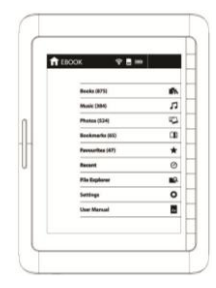

Stlačením funkčného tlačidla v hlavnom menu vyberte režim Knihy.

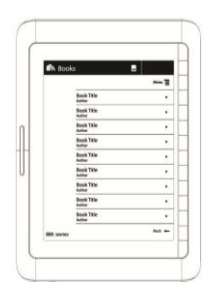

- Stlačením funkčného tlačidla vyberte v zozname Knihy požadovanú knihu.
- Tlačidlom Page Jump môžete otáčať stránkami.